# Audit Log

Last Modified on 03/19/2024 9:06 am EDT

## Audit Log Fields

To access the Audit Log, navigate to Main Menu / Supervisor Menu / Processes / Audit Menu / Audit Log.

| Search Screen    |                  |                     |                           |                 |                     |         |                  |            | - • •         |
|------------------|------------------|---------------------|---------------------------|-----------------|---------------------|---------|------------------|------------|---------------|
| Search Criteria  |                  |                     |                           | 4               |                     |         |                  |            |               |
| Divsion 1        | 🚺 t              | o 9999              | Key Field                 | 1               | ~                   |         | 5 Action         |            | ~             |
| Program Name     | 2                |                     | ✓ Key Field               | 2               | ~                   | 6       | Change Date From | 06/01/2022 | To 06/14/2022 |
| Field Name       | ă                |                     | Key Field                 | 3               | ~                   |         | 7 Changed By     |            |               |
| If your co       | arch is clow or  | Jacting a Division# | with the Criteria colocta | d will make the | agrah run much fai  | ator    | Auto-Search      | Search     | Recet         |
| il your se       | arch is slow, si | secting a Division# | with the Chteria selecte  | u will make the | search fun much las | ster    | M -uto-Search    | Search     | Resei         |
| Div Action       | Key Field 1      | Key Field 1 Value   | Affected Field            | Pr              | evious Value        | New Val | lue Date         | Time       | User ^        |
| 0 Create         | CUSTOMER         | 000000000           | CREATE RECORD             |                 |                     |         | 06/01/202        | 2 09:46:53 | REYNE.BR      |
| 0 Create         | DIVISION         | 0001                | CREATE RECORD             | 8               |                     |         | 06/01/202        | 2 12:17:56 | SWILSON       |
| 0 Processing     | SRVBROWS         |                     | PROGRAM PROCESS           | ED              |                     |         | 06/01/202        | 2 12:25:07 | KKCOMP        |
| 0 Modify         | DIVISION         | 0001                | TICKLER COMPLETED         | D N             | Y                   |         | 06/01/202        | 2 12:59:38 | JEANETTE      |
| 0 Modify         | DIVISION         | 0001                | TICKLER COMPLETED         | D N             | Y                   |         | 06/01/202        | 2 12:59:41 | JEANETTE      |
| 0 Create         | DIVISION         | 0001                | CREATE RECORD             |                 |                     |         | 06/01/202        | 2 13:12:34 | KATHRYN.I     |
| 0 Modify         | DIVISION         | 0001                | TICKLER COMPLETED         | D N             | Y                   |         | 06/01/202        | 2 15:07:22 | WHITNIE.D     |
| 0 Modify         | DIVISION         | 0001                | TICKLER STICKYNOTE        | E? Y            | N                   |         | 06/01/202        | 2 15:07:22 | WHITNIE.D     |
| 0 Create         | DIVISION         | 0001                | CREATE RECORD             |                 |                     |         | 06/01/202        | 2 15:33:41 | JENNIFER.     |
| 0 Modify         | DIVISION         | 0001                | TICKLER COMPLETED         | D N             | Y                   |         | 06/01/202        | 2 15:54:34 | JEANETTE      |
| 0 Create         | DIVISION         | 0001                | CREATE RECORD             |                 |                     |         | 06/01/202        | 2 16:07:40 | RCLAYPOC      |
| 0 Create         | DIVISION         | 0001                | CREATE RECORD             |                 |                     |         | 06/01/202        | 2 16:09:54 | RCLAYPOC      |
| 0 Modify         | DIVISION         | 0001                | TICKLER COMPLETED         | D N             | Y                   |         | 06/01/202        | 2 16:43:37 | JEANETTE      |
| 0 Modify         | DIVISION         | 0001                | TICKLER COMPLETED         | D N             | Y                   |         | 06/01/202        | 2 17:05:09 | JEANETTE      |
| 0 Modify         | DIVISION         | 0001                | TICKLER COMPLETED         | D N             | Y                   |         | 06/02/202        | 2 07:46:00 | JEANETTE      |
| 0 Create         | DIVISION         | 0001                | CREATE RECORD             |                 |                     |         | 06/02/202        | 2 08:50:43 | SMELTON V     |
| Misc Information |                  |                     |                           |                 |                     |         |                  |            |               |
| Program Path     | MAIN             | MENU;MAIN MENU      | J EF;CUSTOMER MEN         | U;CUSTOMER      | Key Field           | 2       |                  |            |               |
| Initiating Prog  | Name CUST        | OMER MAINTENAM      | NCE                       |                 | Key Field           | 3       |                  |            |               |
|                  |                  |                     |                           |                 |                     |         |                  |            |               |
|                  |                  |                     |                           |                 |                     |         |                  |            |               |

- Division Entering a Division range such as 1 to 1 will allow the audit log to retrieve data faster. However, if there is a 0-Division record (typically an error), it will be excluded.
   Note: It is recommended to leave the starting Division as 0.
- Program Name This is the Initiating program name.
   Note: This is not required and can be left blank.
- 3. Field Name Enter a specific field name (Affected Field column) for search. This has to be an exact match.
- 4. Key Field 1 Specify the type of key to search such as Tank RRN, Customer, Browse, etc.

Note: Key Field 2 and Key Field 3 are additional levels to Key Field 1.

- 5. Action Choose from Create, Modify, Delete, or Process.
- 6. Change Date From Enter a date range to narrow down results.
- 7. Changed by This is the Energy Force username.
- 8. Displays previous and new values for the item that was changed.

### Audit Search

#### Search by Program Name

Searching by a program name gives a filter level directly linked to a program. Additionally, the Program Name feature gives the ability to see changes made within the *Browse* tables rather than what was modified within the module.

- 1. Input the *Change Date From* and *To* fields. When the *From* date is entered, it automatically inputs the ending date of the month in the *To* field. Update this date as necessary.
- 2. Select the program name from the list.

| ef Sea | rch Screen     |                  |                        |                                    |                           |                      |             |                |               |
|--------|----------------|------------------|------------------------|------------------------------------|---------------------------|----------------------|-------------|----------------|---------------|
| Sea    | ch Criteria    |                  |                        |                                    |                           |                      |             |                |               |
| Div    | sion           | 0 t              | o 9999                 | Key Field 1                        | ~                         |                      | Action      |                |               |
| Pro    | gram Name      | CUSTOMER         | MAINTENANCE            | ✓ Key Field 2                      | $\sim$                    | Change E             | Date From 0 | 6/01/2022      | To 06/15/2022 |
| Fie    | ld Name        |                  |                        | Key Field 3                        | ~                         | Ch                   | anged By    |                |               |
|        | If your sea    | arch is slow se  | electing a Division#   | with the Criteria selected will ma | ke the search run much    | faster 🗸 🏹           | to-Search   | Search         | Reset         |
|        | ii your see    | 1011 13 310W, 30 | secting a Division#    | with the Ontena Selected will had  | ke the search full much   |                      |             | <u>b</u> carch | Reser         |
| Div    | Action         | Key Field 1      | Key Field 1 Value      | Affected Field                     | Previous Value            | New Value            | Date        | Time           | User          |
| 1      | Modify         | CUSTOMER         | 0062822932             | ACTIVE OR INACTIVE                 | A                         | I                    | 06/01/2022  | 08:03:43       | JESSICA.N     |
| 1      | Modify         | CUSTOMER         | 0062822932             | ACTIVE INACTIVE DATE               | 0000000                   | 20220601             | 06/01/2022  | 08:03:43       | JESSICA.N     |
| 1      | Modify         | CUSTOMER         | 0062822932             | ACTIVE INACTIVE REASON CO          | 00000000000.00000         | 000000000006.00000   | 06/01/2022  | 08:03:43       | JESSICA.N     |
| 1      | Modify         | CUSTOMER         | 0003810826             | ACTIVE OR INACTIVE                 | A                         | 1                    | 06/01/2022  | 08:05:11       | LASCHELL      |
| 1      | Modify         | CUSTOMER         | 0003810826             | ACTIVE INACTIVE DATE               | 0000000                   | 20220601             | 06/01/2022  | 08:05:11       | LASCHELL      |
| 1      | Modify         | CUSTOMER         | 0003810826             | ACTIVE INACTIVE REASON CO          | 00000000000.00000         | 000000000001.00000   | 06/01/2022  | 08:05:11       | LASCHELL      |
| 1      | Modify         | CUSTOMER         | 0006795059             | PHONE                              |                           | 4173452773           | 06/01/2022  | 08:27:13       | SMELTON       |
| 1      | Modify         | CUSTOMER         | 0006591779             | ACTIVE OR INACTIVE                 | A                         | I                    | 06/01/2022  | 08:48:53       | SMELTON       |
| 1      | Modify         | CUSTOMER         | 0006591779             | ACTIVE INACTIVE DATE               | 0000000                   | 20220601             | 06/01/2022  | 08:48:53       | SMELTON       |
| 1      | Modify         | CUSTOMER         | 0006591779             | ACTIVE INACTIVE REASON CO          | 00000000000.00000         | 000000000006.00000   | 06/01/2022  | 08:48:53       | SMELTON       |
| 1      | Modify         | CUSTOMER         | 0006804620             | ACTIVE OR INACTIVE                 | A                         | I                    | 06/01/2022  | 08:51:00       | ALEONARI      |
| 1      | Modify         | CUSTOMER         | 0006804620             | ACTIVE INACTIVE DATE               | 0000000                   | 20220601             | 06/01/2022  | 08:51:00       | ALEONARI      |
| 1      | Modify         | CUSTOMER         | 0006804620             | ACTIVE INACTIVE REASON CO          | 00000000000.00000         | 000000000002.00000   | 06/01/2022  | 08:51:00       | ALEONARE      |
| 1      | Modify         | CUSTOMER         | 0007149371             | ACTIVE OR INACTIVE                 | A                         | 1                    | 06/01/2022  | 09:07:04       | MARY.SHR      |
| 1      | Modify         | CUSTOMER         | 0007149371             | ACTIVE INACTIVE DATE               | 0000000                   | 20220601             | 06/01/2022  | 09:07:04       | MARY.SHR      |
| 1      | Modify         | CUSTOMER         | 0007149371             | ACTIVE INACTIVE REASON CO          | 00000000000.00000         | 000000000006.00000   | 06/01/2022  | 09:07:04       | MARY.SHR      |
| Miso   | Information    |                  |                        |                                    |                           |                      |             |                |               |
| Pr     | ogram Path     | MAIN             | MENU;MAIN MENU         | J EF;CUSTOMER MENU;CUSTO           | MER Key Fi                | eld 2                |             |                |               |
| Ini    | tiating Prog N | lame CUST        | OMER MAINTENAI         | NCE                                | Key Fi                    | eld 3                |             |                |               |
| _      |                |                  |                        |                                    |                           |                      |             |                |               |
|        |                |                  |                        |                                    |                           |                      |             |                |               |
| l      | you're enteri  | ng multiple sea  | arch criteria and it's | slow, uncheck "Auto-Search" first  | st, then press "Search" t | to see results Audi  | t Records   | 1,468,678      | E <u>x</u> it |
|        |                |                  |                        |                                    |                           |                      |             |                | >             |
| ergyF  | orce SQL       |                  |                        |                                    | sflaherty                 | Version: 3.4.24.3113 | 7 Modify    |                | INS           |

- 3. The system will automatically filter the table and display items that have had *Action* items applied, such as *Create*, *Modify*, or *Delete*.
- To add an additional level of search, it is suggested that Key Field 1, Key Field 2, and Key Field 3 be utilized.
   Note: Searching by Field Name requires an EXACT match.
- 5. To search by Key Field 1 (to find a specific account), select from the drop-down list (Ex. CUSTOMER).
- 6. Enter the customer account number. This value must be equal to the total number of allowable digits for a customer account which is 10 characters. Choose **Search**.
  - If the customer account number is not equal to 10 characters, insert leading zeros.
    - Account 12345 should be entered as 0000012345.
  - For a tank RRN, the number of allowable characters is nine.

| E Search Screen    |                                   |                                  |                                         |                        |                     |               |
|--------------------|-----------------------------------|----------------------------------|-----------------------------------------|------------------------|---------------------|---------------|
| Search Criteria    |                                   |                                  |                                         |                        |                     |               |
| Divsion            | 0 to 99999                        | Key Field 1 C                    | USTOMER ~ 0007149371                    | 1                      | Action              |               |
| Program Name       | CUSTOMER MAINTENANCE              | <ul> <li>Key Field 2</li> </ul>  | ~                                       | Change Da              | te From 06/01/2022  | To 06/15/2022 |
| Field Name         |                                   | Key Field 3                      |                                         | Cha                    | nged By             |               |
| If your sear       | rch is slow, selecting a Division | # with the Criteria selected wil | I make the search run much              | i faster 🖂 Auto        | -Search Search      | <u>R</u> eset |
| Div Action         | Key Field 1 Key Field 1 Val       | Je Affected Field                | Previous Value                          | New Value              | Date Time           | User          |
| 1 Modify           | CUSTOMER 0007149371               | ACTIVE OR INACTIVE               | A                                       | 1 (                    | 06/01/2022 09:07:04 | MARY.SHR      |
| 1 Modify           | CUSTOMER 0007149371               | ACTIVE INACTIVE DATE             | 0000000                                 | 20220601               | 06/01/2022 09:07:04 | MARY.SHR      |
| 1 Modify           | CUSTOMER 0007149371               | ACTIVE INACTIVE REASO            | N CC 0000000000000000000000000000000000 | 000000000006.00000 (   | 06/01/2022 09:07:04 | MARY.SHR      |
|                    |                                   |                                  |                                         |                        |                     |               |
| Program Path       | MAIN MENUMAIN ME                  |                                  | ISTOMER Kay E                           | iald 2                 |                     |               |
| laitiatian Dava N  |                                   | ANOE                             | Key Fi                                  |                        |                     |               |
| Initiating Prog Na |                                   | ANGE                             | Key Fi                                  |                        |                     |               |
| If you're enterin  | g multiple search criteria and i  | t's slow, uncheck "Auto-Search   | n" first, then press "Search"           | to see results Audit I | Records 1,468,678   | E <u>x</u> it |

- 7. The system will filter based on the criteria entered. In the above example:
  - MARY.SHR modified Customer Account 7149371 from Previous Value A to I for Active to Inactive.
  - MARY.SHR modified the Active Inactive Date to 20220601 (06/01/2022).
  - MARY.SHR modified the *Inactive Reason Code* to a 6.
  - All actions took place on 06/01/2022 at 9:07:04 AM
  - There are no additional items in the *Key Field 2* or *Key Field 3* areas. Items that might appear in these fields are contract numbers, call-in entries, etc.
- 8. If additional search items should be entered, select an *Action* type such as *Delete* if trying to determine if a user deleted an item.
- 9. An additional search filter is Changed By. Enter the Energy Force username such as JOE.CASE.

#### Search by Key Field 1, Key Field 2, and Key Field 3

If unsure which Program Name to select, leave the *Program Name* blank and instead choose to search by Key Fields. *Key Field* 1 must have an entry before *Key Field* 2 can be chosen and so on.

In the image below, SSHEPHERD deleted a Call-In Entry for Customer Account 18920977 for Tank RRN 836350.

| Query Records     |                                                                                               |                             |                              |
|-------------------|-----------------------------------------------------------------------------------------------|-----------------------------|------------------------------|
| Search Criteria   |                                                                                               |                             |                              |
| Divsion           | 0 to 9999 Key Field 1 CUSTOMER V 0018920977                                                   | Action                      |                              |
| Program Name      | V Key Field 2 TANK RRN V 000836350                                                            | Change Date From            | 06/01/2022 To 06/15/2022     |
| Field Name        | Key Field 3 V                                                                                 | Changed By                  |                              |
| If your sea       | rch is slow, selecting a Division# with the Criteria selected will make the search run much f | aster 🗹 Auto-Search         | <u>S</u> earch <u>R</u> eset |
| Div Action        | Key Field 1 Key Field 1 Value Affected Field Previous Value                                   | New Value Date              | Time User                    |
| 1 Delete          | CUSTOMER 0018920977 DELETE RECORD                                                             | 06/01/20                    | 22 06:47:23 SSHEPHEI         |
|                   |                                                                                               |                             |                              |
|                   |                                                                                               |                             |                              |
| Misc Information  |                                                                                               |                             |                              |
| Program Path      |                                                                                               | d 2 TANK RRN 000836350      |                              |
| Initiating Prog N |                                                                                               | H 3 CALL IN DA 05/28/2022   |                              |
| midading Prog N   | AIRE CALLIN LINITY REPTRI                                                                     | 05/20/2022                  |                              |
|                   |                                                                                               |                             |                              |
| If you're enterin | g multiple search criteria and it's slow, uncheck "Auto-Search" first, then press "Search" to | o see results Audit Records | 1,468,678 Exit               |

If *Key Field 2* is removed, all records associated with the audit for customer number will display. The image below shows an additional call-in entry was removed for account 18920977.

| ef Search Screen           |                                       |                               |                              |                       |             |               |
|----------------------------|---------------------------------------|-------------------------------|------------------------------|-----------------------|-------------|---------------|
| Search Criteria<br>Divsion | 0 to 9999                             | Key Field 1 CUS               | TOMER > 0018920977           | Action                |             |               |
| Program Name               |                                       | V Key Field 2                 | ~                            | Change Date From      | 06/01/2022  | To 06/15/2022 |
| Field Name                 |                                       | Key Field 3                   | $\sim$                       | Changed By            |             |               |
| If your sear               | h is slow, selecting a Division# with | the Criteria selected will ma | ake the search run much fast | er 🛛 🖓 Auto-Search    | Search      | Reset         |
| Div Action                 | Key Field 1 Key Field 1 Value         | Affected Field                | Previous Value               | New Value Date        | Time        | User          |
| 1 Delete C                 | USTOMER 0018920977 DE                 | LETE RECORD                   |                              | 06/01/20              | 22 06:47:23 | SSHEPHER      |
| 1 Delete C                 | USTOMER 0018920977 DE                 | LETE RECORD                   |                              | 06/01/20              | 22 06:47:51 | SSHEPHER      |
|                            |                                       |                               |                              |                       |             |               |
| Misc Information           |                                       |                               |                              |                       |             |               |
| Program Path               | MAIN MENU;MAIN MENU EF                | ;CALL IN ENTRY;CALL IN I      | ENTRY Key Field 2            | 2 TANK RRN 001044197  |             |               |
| Initiating Prog Na         | me CALL IN ENTRY                      |                               | Key Field 3                  | CALL-IN DA 05/31/2022 |             |               |

#### Other Search Methods

Action and Changed By can be utilized as audit search features. In the example below, the audit is by the Delete Action and Changed By JLOWN.

| 📑 Sea | rch Screen     |                         |                             |                                     |                |                |                |                                |            |           |               |  |
|-------|----------------|-------------------------|-----------------------------|-------------------------------------|----------------|----------------|----------------|--------------------------------|------------|-----------|---------------|--|
| Sear  | ch Criteria    |                         |                             |                                     |                |                | -              | _                              |            |           | _             |  |
| Div   | sion           | 0 to 9999 Key Field 1 🗸 |                             |                                     |                |                |                | Action Delete                  |            |           |               |  |
| Pro   | gram Name      |                         |                             | Key Field 2                         |                |                |                | Change Date From 05/01/2022 To |            |           | To 05/31/2022 |  |
| Fie   | ld Name        | 1                       |                             | Key Field 3                         |                |                |                | Cha                            | anged By J | LOWN      |               |  |
|       | If your sea    | arch is sl              | ow selecting a Division#    | with the Criteria selected will m   | ake the sea    | rch run much   | faster         | ⊠ Aut                          | o-Search   | Search    | Reset         |  |
|       | ii your see    |                         | w, selecting a billsions    | with the officing selected with the | and the sea    |                | laster         |                                | o couron [ | ocarch    | Keset         |  |
| Div   | Action         | Key Fie                 | eld 1 Key Field 1 Value     | Affected Field                      | Previo         | ous Value      | New V          | alue                           | Date       | Time      | User          |  |
| 1323  | Delete         | CUSTTE                  | L 000000000                 | DELETE RECORD                       |                |                |                |                                | 05/02/2022 | 07:31:03  | JLOWN         |  |
| 3855  | Delete         | CUSTTE                  | L 000000000                 | DELETE RECORD                       |                |                |                |                                | 05/02/2022 | 07:31:06  | JLOWN         |  |
| 34    | Delete         | CUSTTE                  | BL 0006700946               | DELETE RECORD                       |                |                |                |                                | 05/02/2022 | 07:31:23  | JLOWN         |  |
| 103   | Delete         | CUSTTE                  | L 0003885073                | DELETE RECORD                       |                |                |                |                                | 05/06/2022 | 11:25:01  | JLOWN         |  |
| 27    | Delete         | CUSTTE                  | BL 0006670525               | DELETE RECORD                       |                |                |                |                                | 05/23/2022 | 09:50:32  | JLOWN         |  |
| 0     | Delete         | CUSTTE                  | BL 000000000                | DELETE RECORD                       |                |                |                |                                | 05/23/2022 | 09:51:01  | JLOWN         |  |
| 0     | Delete         | CUSTTE                  | BL 000000000                | DELETE RECORD                       |                |                |                |                                | 05/26/2022 | 14:09:08  | JLOWN         |  |
| 1     | Delete         | CUSTTE                  | BL 000000000                | DELETE RECORD                       |                |                |                |                                | 05/26/2022 | 16:52:33  | JLOWN         |  |
| 1     | Delete         | METER                   | FIL 000242561               | DELETE RECORD                       |                |                |                |                                | 05/04/2022 | 14:55:00  | JLOWN         |  |
|       |                |                         |                             |                                     |                |                |                |                                |            |           |               |  |
| Misc  | Information    |                         |                             |                                     |                |                |                |                                |            |           |               |  |
| Pr    | ogram Path     | N                       | AIN MENU;MAIN MEN           | U EF;SUPERVISOR;MAINTENA            | ANCE M         | Key Fi         | eld 2          |                                |            |           |               |  |
| Ini   | tiating Prog N | lame E                  | BROWSE - CUTOMER            |                                     |                | Key Fi         | eld 3          |                                |            |           |               |  |
|       |                |                         |                             |                                     |                |                |                |                                |            |           |               |  |
| H     | vou're enteri  | na multin               | le cearch criteria and it's | slow unchack "Auto Search" fi       | iret then pro  | see "Soarch" i | to cao roculte | Audit                          | Pacarde    | 1 468 678 | Evit          |  |
|       | you're enten   | ng multip               | le search chteria and its   | slow, uncheck Auto-Search II        | irst, then pre | ess bearch i   | to see results | Audit                          | Records    | 1,400,070 |               |  |

Optionally export selected displayed data to excel if needed.

| Div | Action | Key Field 1 | Key Field 1 Value | - | Affected Field  | Previous Value     | New Value          | Date       | Time     |
|-----|--------|-------------|-------------------|---|-----------------|--------------------|--------------------|------------|----------|
| 0   | Modify | TAXGRP      | 00000020          | Ρ | Export To Excel | 000000000001.00000 | 000000000000.00000 | 11/14/2023 | 17:10:28 |
| 1   | Modify | JOURNAL     | 0000002104        | D | Copy Grid Data  | 000000000010.00000 | 000000000011.00000 | 11/01/2023 | 08:53:13 |
| 1   | Create | CUSTOMER    | 0000233525        | С | Columns         |                    |                    | 11/02/2023 | 15:46:35 |
| 1   | Create | CUSTOMER    | 0000233525        | С | Filter          |                    |                    | 11/02/2023 | 15:46:35 |

#### Audited Programs

Find a list of the programs that are currently auditable using the search criteria.

#### Audited Types

Find a list of the types currently auditable using the search criteria.

Note: Both Audited Programs and Audited Types are for the purpose of the Audit Log only and should not be

Modified or Created.